# INTELLIGENT DIGITAL FIBER OPTICAL SENSOR

Installation Manual - ENG - Created : 22/01/2020

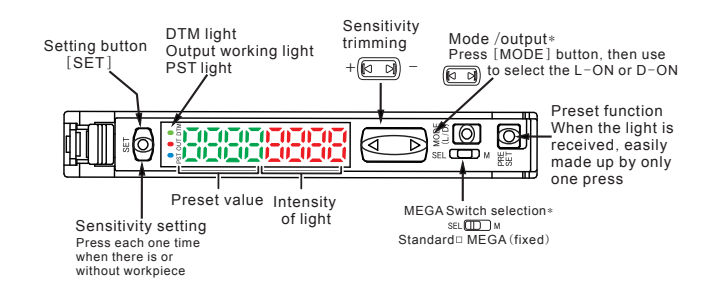

Press [MODE] button to for the advanced settings

## ELECTRICAL DIAGRAM OF THE CONNECTIONS

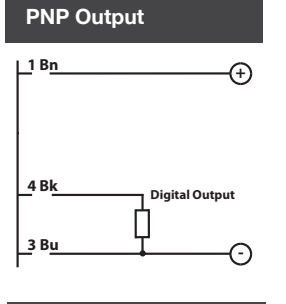

## **NPN** Output

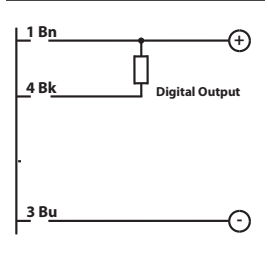

# DIMENSIONS

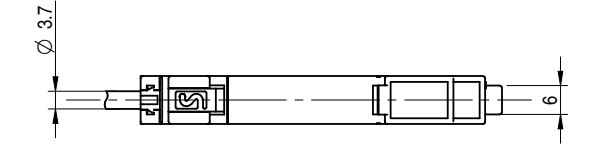

10

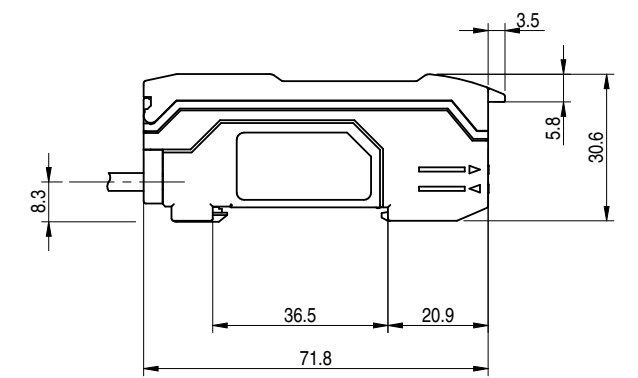

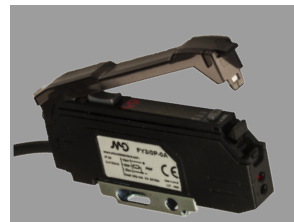

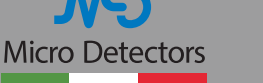

CE

Italian Sensors Technology

## **TECHNICAL SPECIFICATIONS**

|                                      | FY2/0*-0*                                                     | FY3/0*-0*                                                                                                    |  |  |  |
|--------------------------------------|---------------------------------------------------------------|----------------------------------------------------------------------------------------------------|--|--|--|
| Sensing distance                     | See optical fiber table                                       |                                                                                                    |  |  |  |
| Emission                             | Red (680nm)                                                   |                                                                                                    |  |  |  |
| Operating Voltage                    | 1224Vdc                                                       |                                                                                                    |  |  |  |
| Ripple                               | 10'                                                           | %                                                                                                    |  |  |  |
| No-load supply voltage               | ≤ 50mA                                                        | ≤ 40mA                                                                                                    |  |  |  |
| Maximum load corrent                 | ≤ 100mA                                                       |                                                                                                    |  |  |  |
| Out voltage Vdrop                    | ≤ 1,5V                                                        | $\leq$ 1 V                                                                                                    |  |  |  |
| Output type                          | NPN or PNP                                                    | (Lon/Don)                                                                                                    |  |  |  |
| Responce time                        | 40µs (HIGH SPEED)<br>250 µs (FINE) 1ms (SUPER)<br>16ms (MEGA) | OFF: 100µs (HIGH SPEED)<br>250 µs (FINE) 1ms (SUPER)<br>8ms (MEGA)<br>ON: 300µs (HIGH SPEED)<br>500 µs (FINE) 2ms (SUPER)<br>16ms (MEGA)<br>Anti-mutual Int 2ms |  |  |  |
| Leakage current                      | ≤ 10µA                                                        | ≤ 10µA                                                                                                    |  |  |  |
| Anti mutual interference<br>function | erence No Sì Y                                                |                                                                                                    |  |  |  |
| Power supply protection              | Polarity inversal                                             |                                                                                                    |  |  |  |
| Output protection                    | Overcurrent<br>Overvoltage                                    |                                                                                                    |  |  |  |
| Timer funtion                        | Delay ON<br>Delay OFF<br>ONE SHOT                             |                                                                                                    |  |  |  |
| Operative temperature                | -20°C+55°C (without freeze)                                   |                                                                                                    |  |  |  |
| EMC                                  | In conformity with EMC (according to EN 60947-5-2)            |                                                                                                    |  |  |  |
| Interference light                   | Incandescence lamp 20Klux,<br>Sunlight 30Klux                 |                                                                                                    |  |  |  |
| Humidiy                              | 3585%                                                         |                                                                                                    |  |  |  |
| Protection degree                    | IP64                                                          |                                                                                                    |  |  |  |
| Housing Material                     | PC                                                            |                                                                                                    |  |  |  |
| Dimension                            | 71,8 x 30,3 x 9,80 mm                                         |                                                                                                    |  |  |  |
| Connection                           | Cable 2m<br>Pig-tail 150mm conn. M8 4pin                      |                                                                                                    |  |  |  |
| Weight                               | 50g (cable), 80g (pig-tail M8)                                |                                                                                                    |  |  |  |

## PLUGS

M8 4 PIN

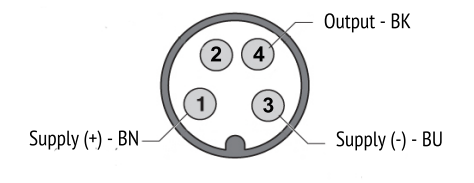

WARNING These products are NOT safety sensors and are NOT suitable for use in personnel safety application

#### Declaration of conformity

## MODULE INSTALLATION

#### DIN Track installation

Align the slot at the bottom of the device with the DIN track, as shown in Figure 1. Push the device to the direction of arrow 1 and press down in the direction of arrow 2.

To remove the sensor , push the device forward to the arrow 1 meanwhile raise the device to the arrow 3 direction.

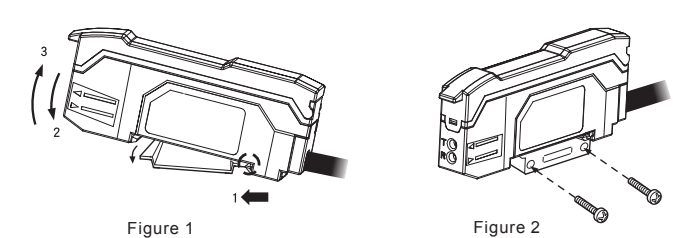

### FIBER OPTICAL CONNECTION

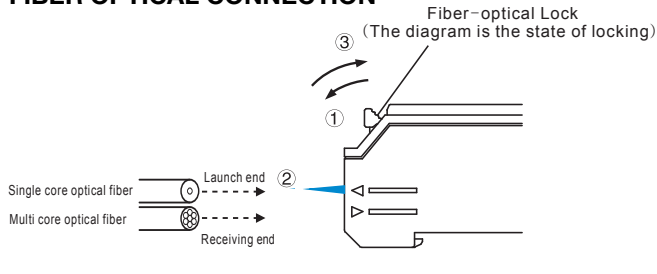

- Lock rod to horizontal position
  Insert the optical fiber until to the most inside
  Dial the lock lever to the vertical position, at this point the optical fiber has been fastened, remove the optical fiber and dial the lock lever to the horizontal position position

To connect coaxial reflector optical fiber unit to amplifier, please connect the single core optical fiber to the launch end, and multi core optical fiber to the receiving end.

Italian Sensors Technology

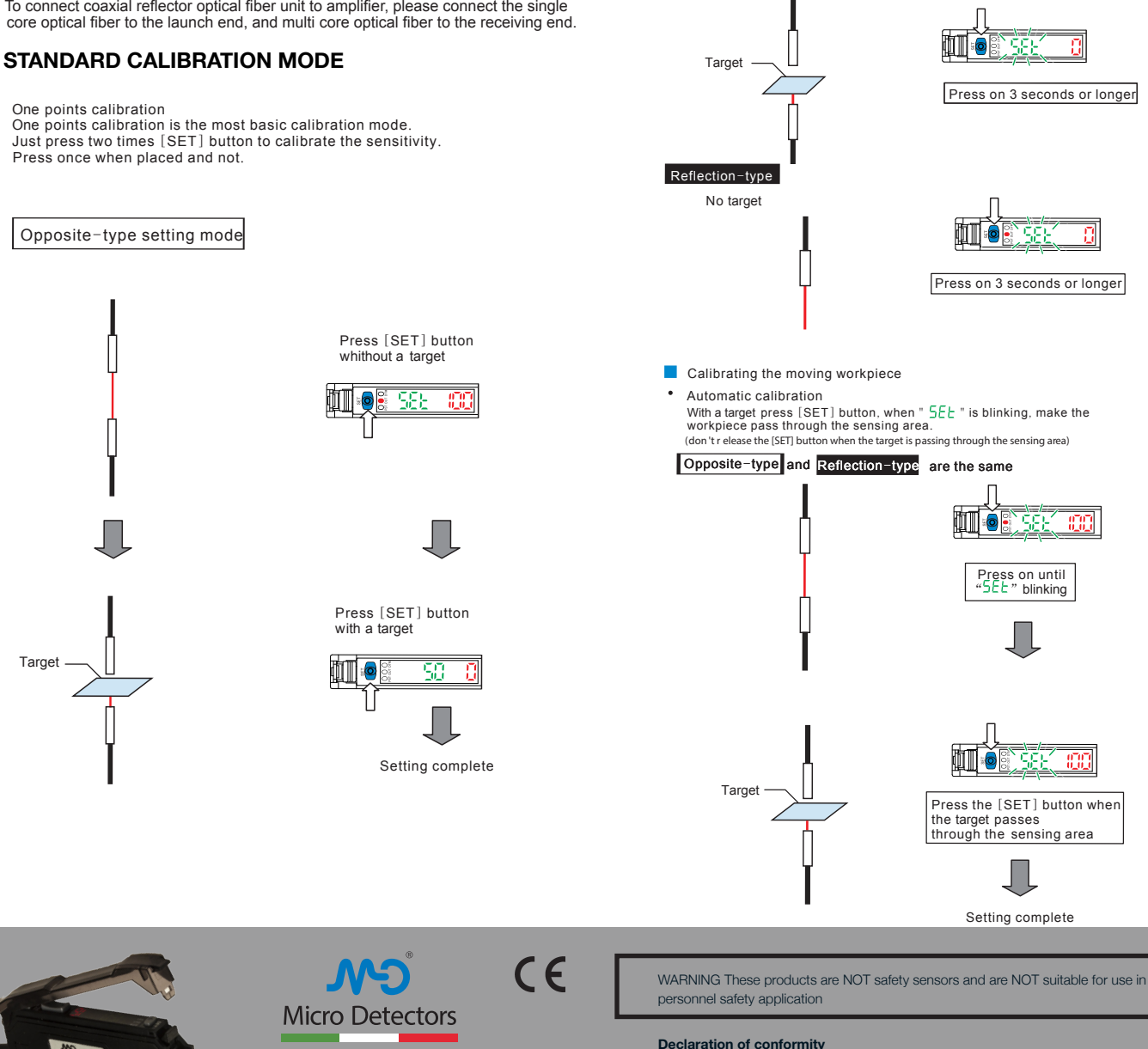

Press [SET] button with a target ¢I 🧕 Target

Reflection type

588 -88 Press [SET] button with a target İI 🧔 50 0.0

Setting complete

Two point calibration is based on with the target or without the target to calibrate. The preset point is the intermediate value of the above two cases. If the difference between the cases that with or without target is too small, then after the calibration will appear "----" blink for about 2 seconds.

## HIGH POWER CALIBRATION MODE

- Enhance the applicability in a dusty ambient
- · Maximum sensitivity setting

Opposite-type : with target

In the case shown below, hold down the [SET] button for 3 seconds or longer, until "5EŁ " blinking

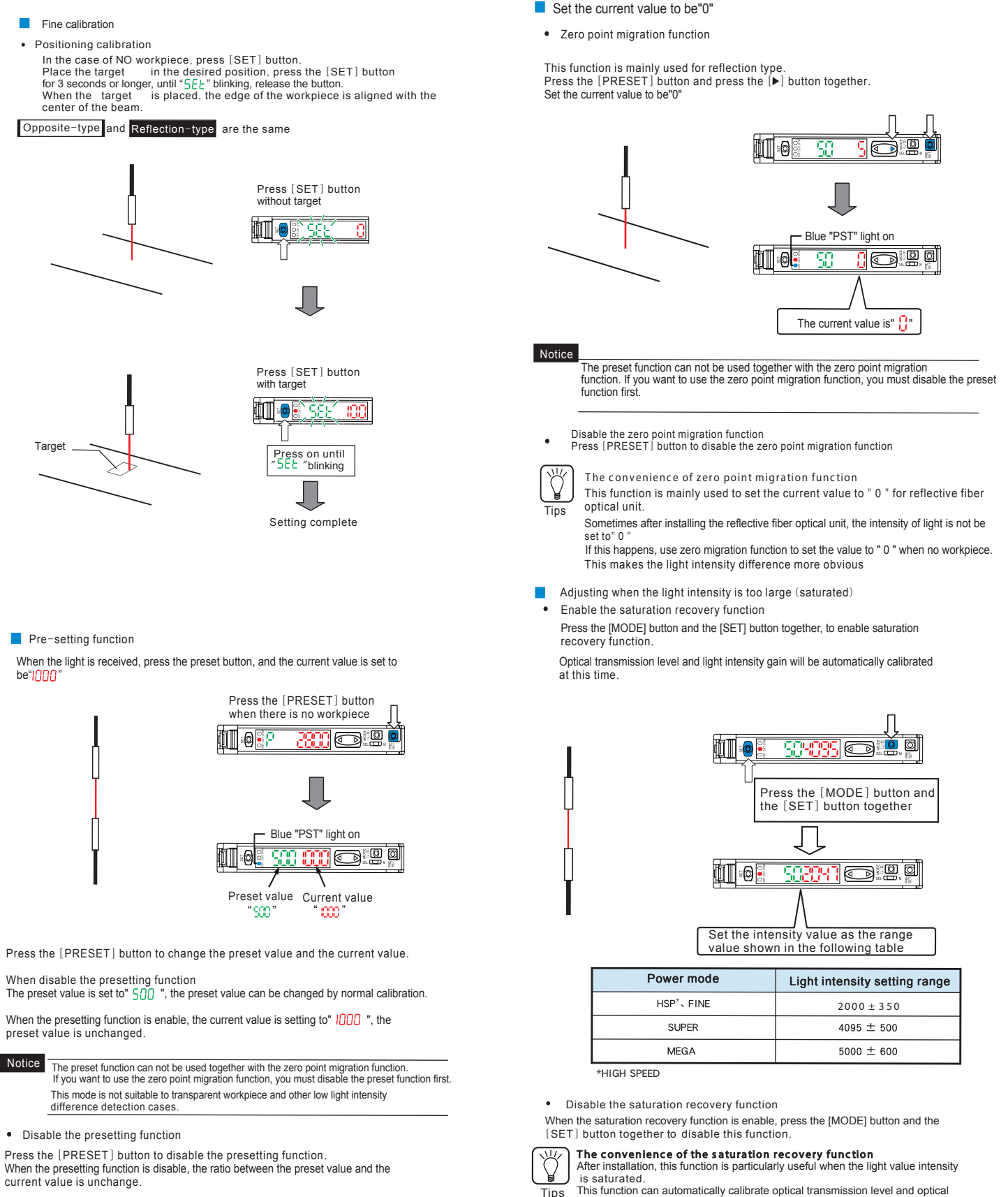

The convenience of presetting functions.

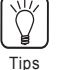

This function can be used to reduce the signal emitted in the barrier configuration or to detect opaque objects with shiny backgrounds in direct diffusion mode.

This function can automatically calibrate optical transmission level and optical gain through simple operation

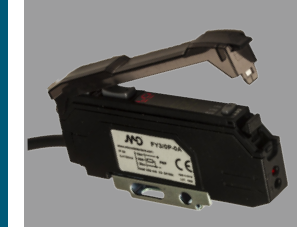

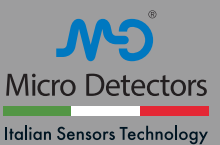

CE

WARNING These products are NOT safety sensors and are NOT suitable for use in personnel safety application

#### Declaration of conformity

## DATUM MODE

The DATUM mode opposite-type is suitable for the light intensity is gradually changing ambient. Such as that large scale temperature changes or easily pollute the optical module ambient  $% \left( {{\rm D}_{\rm A}} \right)$  .

The DATUM mode's reflection type is only suitable for the ambient with a strong reflection background and a week target. For example, a black button on a white cloth.

In the DATUM mode, the intensity of the received light is always corrected to " CCC " for DATUM1), " () " (for DATUM2) when without target. In addition, the preset value will be corrected according to the correction amount, then the ratio between the preset value and the received light intensity remains unchanged.

Start the operation of the DATUM mode.

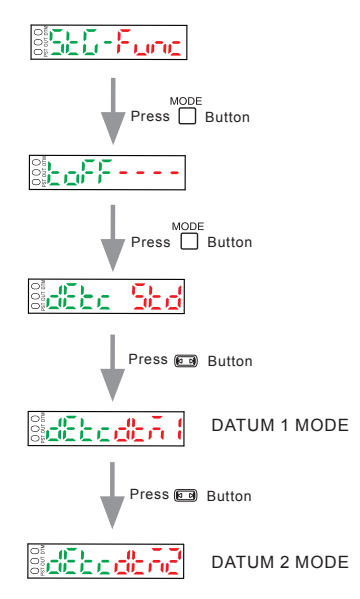

Sensitivity setting in DATUM mode 1 - Detection shinny object

The sensitivity pre set value is always automatically corrected, therefore, in case of no target, the intensity of light received is "  $^{\rm COO}$  "

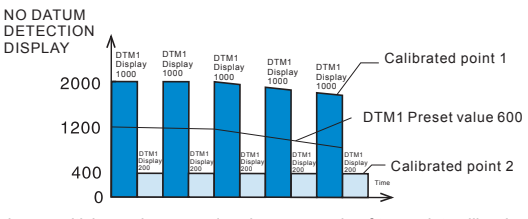

The following sensitivity setting procedure is an example of two point calibration. When there is no workpiece, the intensity of the received light is " $\mathfrak{W}$ ", when there is workpiece, the intensity of light received is " $\mathfrak{W}$ "

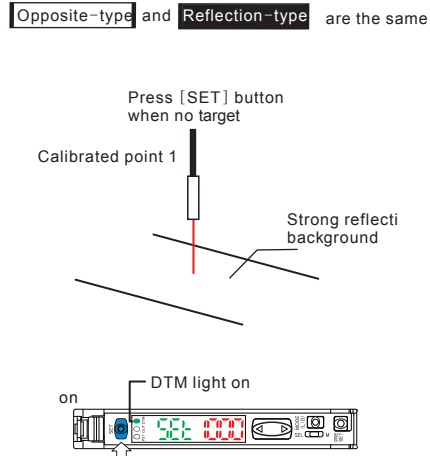

When there is target, press [SET] button

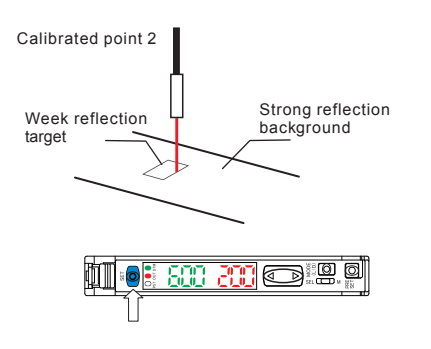

In the state of receiving all light, the intensity of light show "CCC"

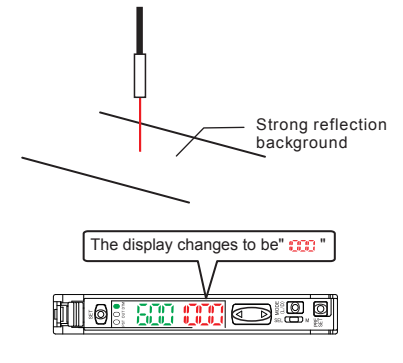

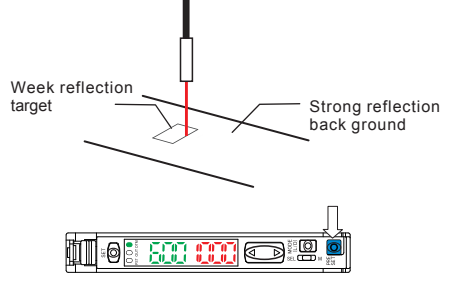

Sensitivity setting in DATUM mode 2-Detect opaque object with Shinny background

The sensitivity pre set value is always automatically corrected, therefore, in case of no,the intensity of light received is "  $\square$  "

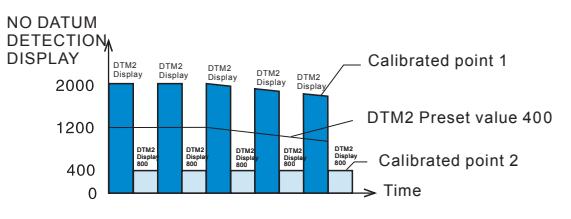

The following sensitivity setting procedure is an example of two point calibration. When there is no workpiece, the intensity of the received light is "  $\overset{\circ}{\phantom{aaa}}$  ", when there is target, the intensity of light received is "  $\overset{\circ}{\phantom{aaaa}}$  "

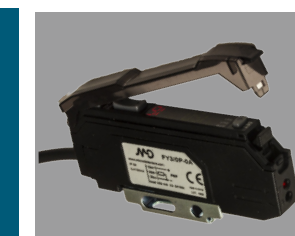

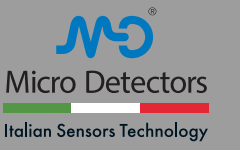

CE

WARNING These products are NOT safety sensors and are NOT suitable for use in personnel safety application

Declaration of conformity

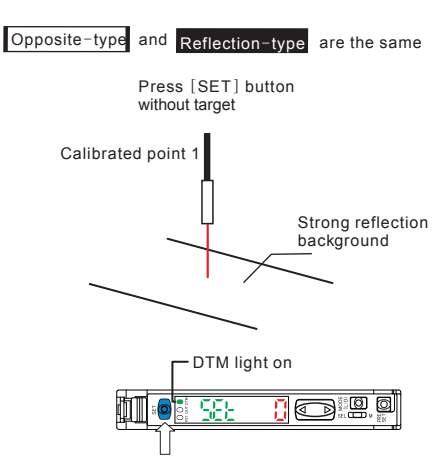

When there is a target, press [SET] button

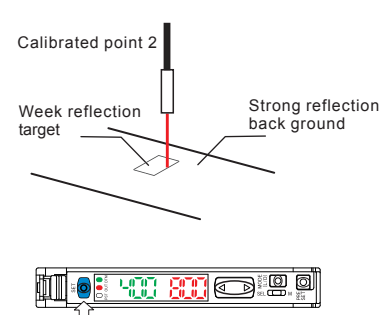

the state of receiving all light, the intensity of light show ""

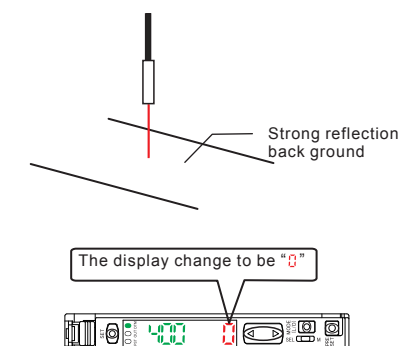

Notice If there is no target, the displayed value is over than " 0 " and after 30 seconds still does not reach " 0 ", please press the [PRESET] button. This will correct the received light intensity to be " 0 " When the intensity of the received light stops flashing, the correction is completed.

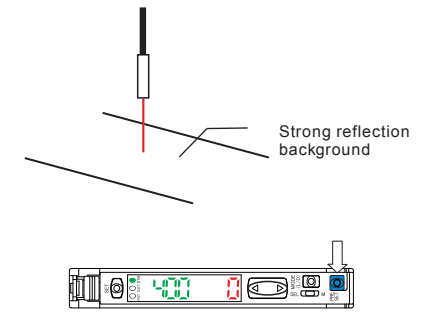

#### Change the warning output level

DATUM Warning value is the intermediate value of the received light intensity and the preset value when there is no target, if the intensity of the received light is between the warning value and the preset value, the intensity of the received light will stop correcting, and the DTM light will flash to warn.

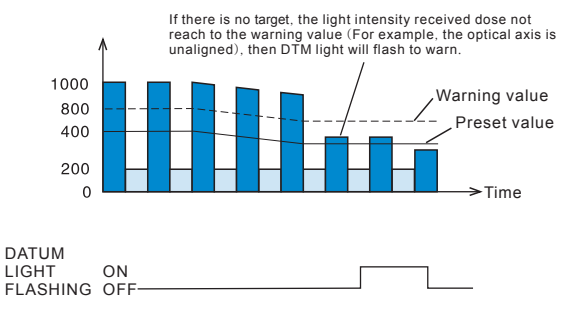

## **OUTPUT SWITCHING**

Optional mode is the action of light entry (L-on) or light shading (D-on) 1. When showing the current value, press the [MODE] button.

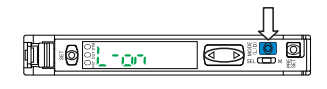

2. Use the 10 B) button to switch the output mode (L-on D-on), after that, press [mode] button one more time. After the switching of out put, the module show the current value.

## ERROR DISPLAY AND CORRECTION

| Error display | ERC                                                               | ERE                                 | END APC                                                             | LOC                                                          |  |
|---------------|-------------------------------------------------------------------|-------------------------------------|---------------------------------------------------------------------|--------------------------------------------------------------|--|
| Reason        | Overcurrent<br>exists in the<br>control output                    | Internal data<br>write/load failure | Light source<br>overload                                            | Keylock                                                      |  |
| Solution      | Detect the load<br>and return the<br>current to the<br>rated rang | Perform<br>initialization           | For high<br>precision<br>detection, please<br>replace the<br>sensor | See "LOCK/<br>UNLOCK<br>KEYPAD" in the<br>FY allation manual |  |

## **INITIALIZATION SETTINGS (FACTORY RESET)**

Initialization operation method

. Press the [SET] button and the [PRESET] button together for 3 seconds

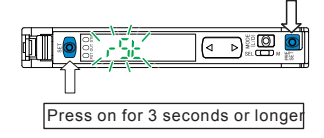

| 2. | Use the |  | button t | o select | "r5t" | and then | press | [MODE] | button |
|----|---------|--|----------|----------|-------|----------|-------|--------|--------|
|----|---------|--|----------|----------|-------|----------|-------|--------|--------|

3. Use the [100] button to select "100  $L^{\mu}$  and then press [MODE] button

After the initialization is completed, the module redisplays the current value.

Initial setting

| Setting          | Initial value |  |  |
|------------------|---------------|--|--|
| Power mode       | FINE          |  |  |
| Detection mode   | STD (normal)  |  |  |
| Preset value     | 200           |  |  |
| Output switching | L–on          |  |  |

## LOCK/UNLOCK KEYPAD

To lock/unlock the keypad, press Keip together with [MODE] button per 3 secondi.

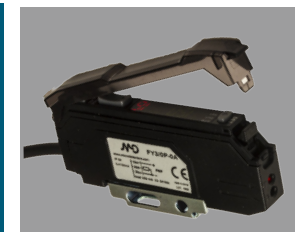

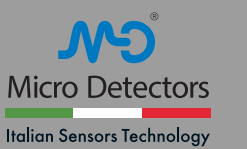

CE

WARNING These products are NOT safety sensors and are NOT suitable for use in personnel safety application

Declaration of conformity

# FUNCTION SETTING

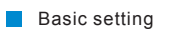

Press for 3 seconds or longer

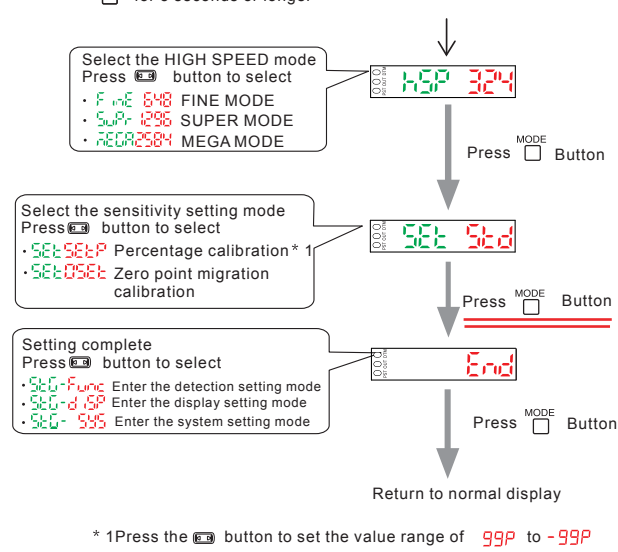

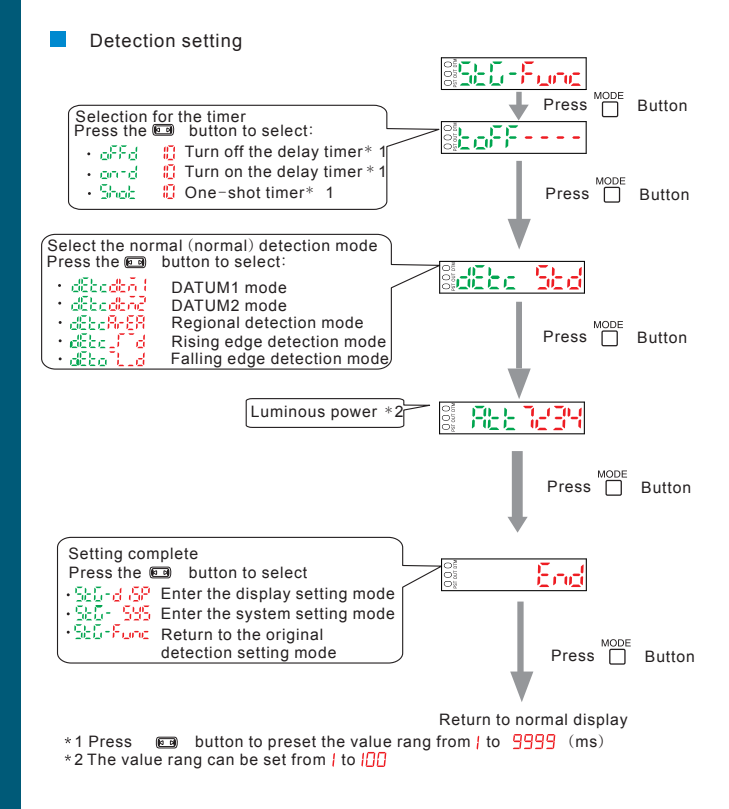

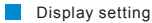

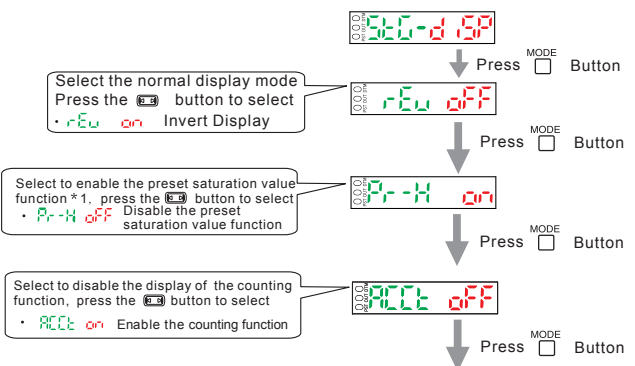

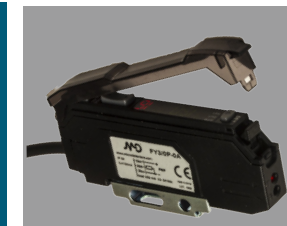

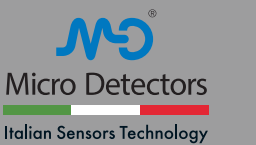

CE

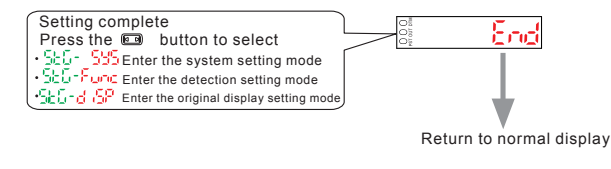

\* Press the  $\blacksquare$  button, set the value in the range from  $|\bigcirc \mathsf{P}|$  to  $|\bigcirc \mathsf{P}|$ .

# **ANTI MUTUAL INTERFERENCE (FY3)**

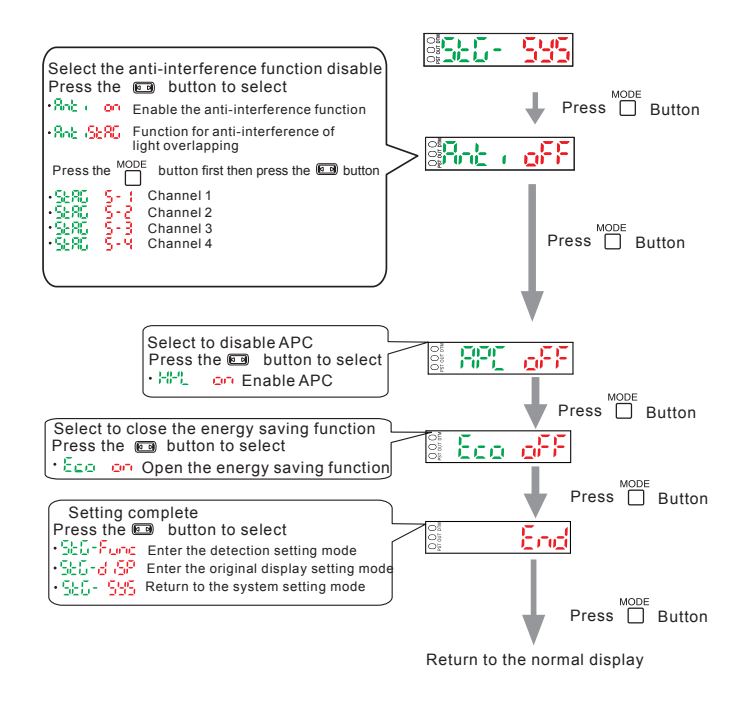

WARNING These products are NOT safety sensors and are NOT suitable for use in personnel safety application

Declaration of conformity